WebOffice wurde auf die neueste Version aktualisiert! Um die volle Funktionsfähigkeit zu gewährleisten, löschen Sie bitte Ihren Browsercache. Dazu gehen Sie bitte folgendermaßen vor:

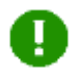

Nach dem Löschen des <mark>Browsercache</mark> schließen Sie bitte alle <mark>Browser</mark>fenster und öffnen Sie den <mark>Browser</mark> erneut!

## Microsoft Edge

•Rechts neben der Suchleiste auf Einstellungen klicken.

•Im Dropdown-Menü Verlauf auswählen und oben rechts auf Weitere Optionen klicken.

•Im Dropdown-Menü Browserdaten löschen auswählen.

•Die Checkbox bei Zwischengespeicherte Bilder und Dateien setzen.

•Auf Jetzt löschen klicken.

|                          |                          | ~ (                     |       |        |    |
|--------------------------|--------------------------|-------------------------|-------|--------|----|
| ß                        | Navar Tab                | CTPC-T                  |       |        |    |
|                          | Neuer Tab                | STRG+T                  |       |        |    |
|                          | Neues Fenster            | STRG+N                  |       |        |    |
| Ľ.                       | Neues InPrivate-Fenster  | STRG+UMSCHALTTASTE+N    |       |        |    |
|                          | Zoomen                   | — 100 % +               | 2     |        |    |
| ₹_=                      | Favoriten                | STRG+UMSCHALTTASTE+O    |       |        |    |
| ${\mathbb O}$            | Verlauf                  | STRG+H                  |       |        |    |
| $\underline{\downarrow}$ | Downloads                | STRG+J                  |       |        |    |
| BÊ                       | Apps                     |                         | >     |        |    |
| 3                        | Erweiterungen            |                         |       |        |    |
| œ                        | Sammlungen               | STRG+UMSCHALTTASTE+Y    |       |        |    |
| 0                        | Drucken                  | STRG+P                  |       |        |    |
| Ø                        | Webaufnahme              | STRG+UMSCHALTTASTE+S    |       |        |    |
| Ē                        | Teilen                   |                         |       |        |    |
| බ                        | Auf Seite suchen         | STRG+F                  |       |        |    |
| A»                       | Laut vorlesen            | STRG+UMSCHALTTASTE+U    |       |        |    |
|                          | Weitere Tools            |                         | >     |        |    |
| ŝ                        | Einstellungen            |                         |       |        |    |
| ?                        | Hilfe und Feedback       |                         | >     |        |    |
|                          | Microsoft Edge schließen |                         |       |        |    |
| Ve                       | erlauf                   |                         | Q     |        | ×  |
|                          | 7 Verlaufsseite öf       | fnen                    |       |        |    |
|                          |                          |                         |       |        | ιτ |
|                          | Browserdaten I           | öschen                  |       |        |    |
| Ľ                        | Schaltfläche "V          | erlauf" in der Symbolle | eiste | anzeig |    |

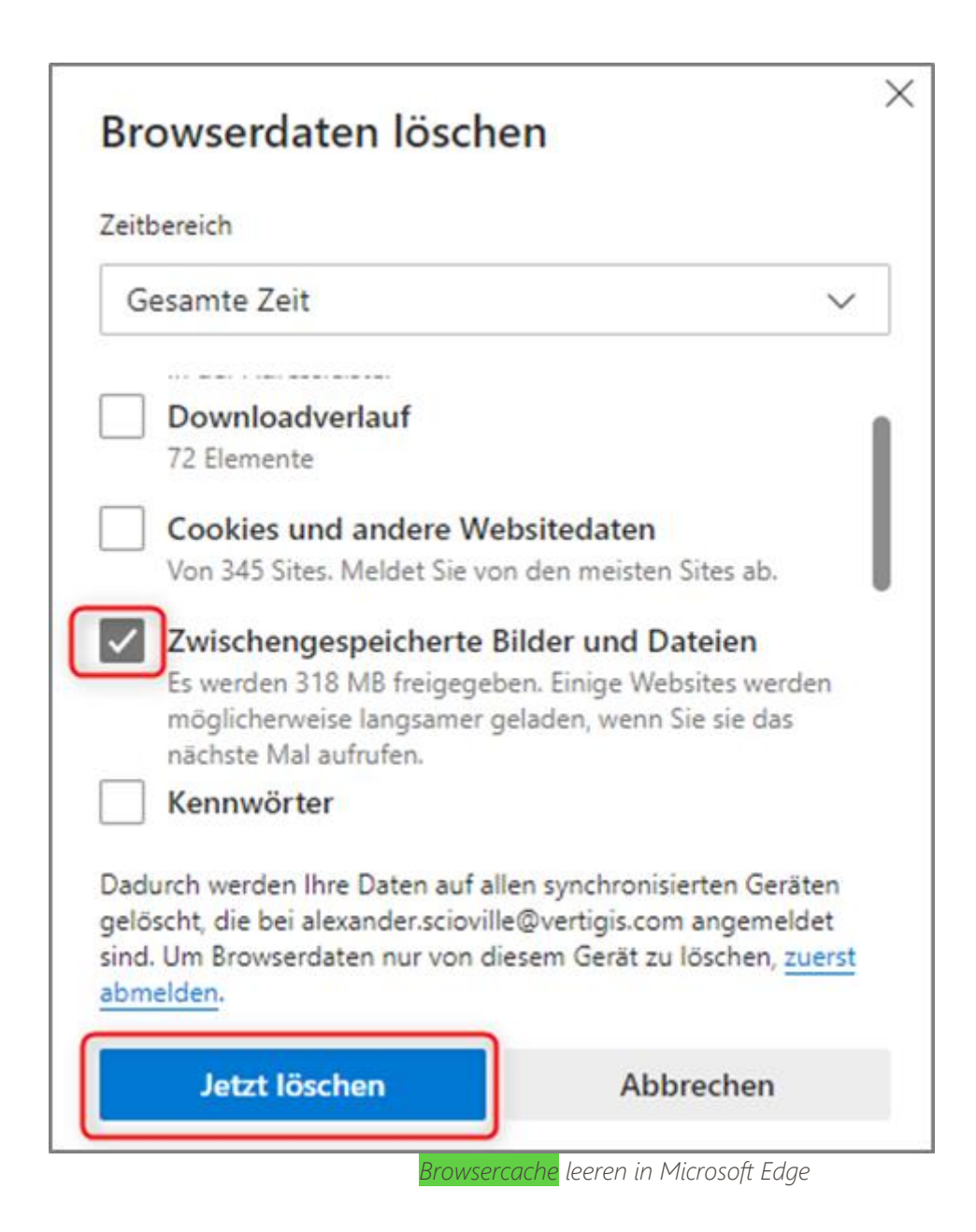

## Internet Explorer

•Navigieren Sie zur Menüleiste und klicken auf Extras / Browserverlauf löschen...

•Im neu öffnenden Fenster Browserverlauf löschen reicht es, wenn die Checkbox bei Temporäre Internet- und Websitedateien gesetzt ist. Die Checkbox bei Bevorzugte Websitedaten beibehalten darf auf KEINEN Fall gesetzt sein.

•Klicken Sie auf die Schaltfläche Löschen.

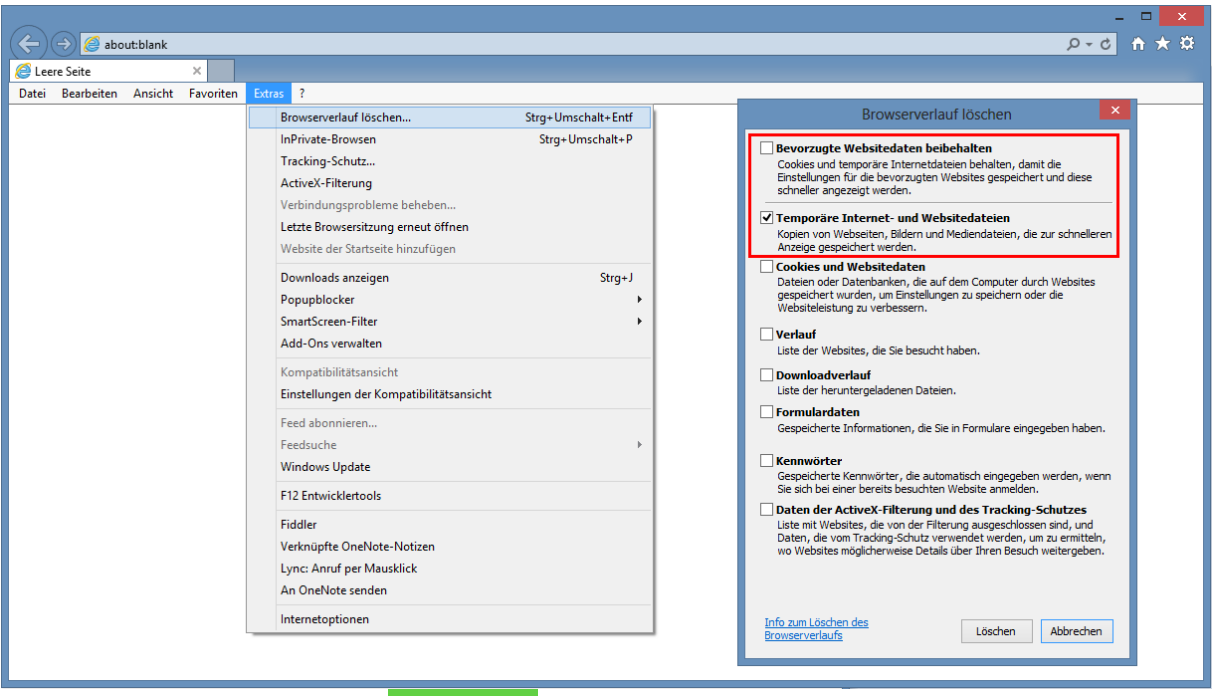

Browsercache leeren in Internet Explorer

## Mozilla Firefox

•Klicken Sie auf den zentralen Firefox Button

•Im Dropdown-Menü mittels Klick auf den Pfeil nach rechts neben dem Punkt Chronik auf Neueste Chronik löschen... klicken

•Im Menü **Gesamte Chronik löschen** den Wert **Alles** sowie unter Details die Option **Cache** auswählen

•Mit einem Klick auf die Schaltfläche **Jetzt löschen** wird der **Browser**verlauf gelöscht

| Firefox 🔻              |                                 |     |                                                                                                    |                                                                                         |           | -          |     |  |
|------------------------|---------------------------------|-----|----------------------------------------------------------------------------------------------------|-----------------------------------------------------------------------------------------|-----------|------------|-----|--|
| Neuer Tab              | <ul> <li>Lesezeichen</li> </ul> | - + | × +                                                                                                    |                                                                                         |           |            |     |  |
| Neues privates Fenster | Chronik                         | •   | Gesamte Chronik anzeigen Strg+Umschalt+H                                                                                                    | ▼ → S × Google                                                                          | و         | <b>E</b> - | L   |  |
| Bearbeiten 🛛 🎤 🐚 💼     | Downloads                       |     | Neueste Chronik löschen Strg+Umschalt+Entf                                                                                                    |                                                                                         | · · · · · |            | · · |  |
| Suchen                 | 📥 Add-ons                       |     | Vorherige Sitzung wiederherstellen                                                                                                    |                                                                                         |           |            |     |  |
| Seite speichern unter  | Einstellunger                   | n 🕨 | Kürzlich geschlossene Tabs                                                                                                    |                                                                                         |           |            |     |  |
| Link per E-Mail senden | Hilfe                           | •   | Kürzlich geschlossene Fenster                                                                                                    |                                                                                         |           |            |     |  |
| a Drucken              | •                               | Ì   |                                                                                                    | -                                                                                       |           |            |     |  |
| Web-Entwickler         | •                               |     |                                                                                                    |                                                                                         |           |            |     |  |
| Vollbild               |                                 |     | Gesamt                                                                                                    | Chronik löschen                                                                         |           |            |     |  |
| Sync einrichten        |                                 |     |                                                                                                    |                                                                                         |           |            |     |  |
| 🔀 Beenden              |                                 |     | Alles                                                                                                    | ✓ löschen                                                                               |           |            |     |  |
|                        |                                 |     | Diese Aktion &<br>werden.      Dgtails      Besuchte Seiten & Downlo<br>Eingegebene Suchbegriffe<br>Cookies      Cookies      Cache      Aktive Logins      Offline-Website-Daten      Website-Einstellungen | nn nicht rückgängig gemacht<br>Id-Chronik<br>& Formulardaten<br>Jetzt löschen Abbrechen |           |            |     |  |

## Google Chrome

•Klick auf Google Chrome anpassen

•Im Dropdown-Menü auf Verlauf klicken

•Klick auf Browserdaten löschen... Danach öffnet sich ein weiteres Fenster

•Im Menü nur Cache löschen auswählen

•Mit einem Klick auf die Schaltfläche Browserdaten löschen wird

der Browserverlauf gelöscht

| © Verlauf<br>← → C ြ chr                            | × ×                                                                                                    |                                                                                                    |                                                                                                    |                                     |  |
|-----------------------------------------------------|----------------------------------------------------------------------------------------------------|----------------------------------------------------------------------------------------------------|----------------------------------------------------------------------------------------------------|-------------------------------------|--|
| Chrome<br>Verlauf<br>Erweiterungen<br>Einstellungen | Verlauf Browserdaten löschen Ausgewählte Einträge entfernen Keine Verlaufseinträge gefunden                                                                                                    | Der Verlauf für dieses Gerät wird angezeigt. <u>Weitere Inform</u>                                                                                                    | Neuer Tab<br>Neues Fenster<br>Neues Inkognito-Fenster<br>Lesezeichen<br>Chrome im Windows 8-Modus neu sta | Strg+T<br>Strg+N<br>Strg+Umschalt+N |  |
| Hilfe                                               | Browserdaten löschen<br>Geheimtipp: Verwenden Sie nächstes Mal den Inkognite<br>Folgendes für diesen Zeitraum löschen:<br>Browserverlauf löschen<br>Download-Verlauf löschen<br>Cookies und andere Website- und Plug-in-Daten lösch<br>Cache leeren<br>Gespeicherte Passwörter löschen<br>Gespeicherte AutoFill-Formulardaten löschen<br>Daten aus gehosteten Apps löschen<br>Autorisierung von Inhaltslizenzen rückgängig machen<br>Weitere Informationen | Zoomen - 100 % + C3<br>Seite speichern unter Strg+S<br>Suchen Strg+F<br>Drucken Strg+F<br>Tools +<br>Verlauf Strg+H<br>Downloads Strg+J<br>Synchronisierungsfehler: Melden Sie sich erneut an<br>Einstellungen<br>Über Google Chrome<br>Hilfe<br>Beenden |                                                                                                    |                                     |  |

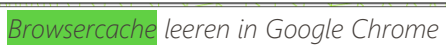